## TRFM Gippsland League MVP VOTES SUBMISSION

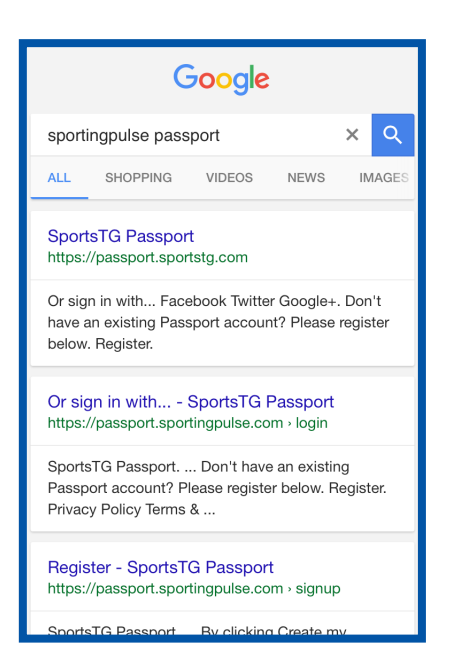

**Step 1:** Open the web browser on a smartphone/ tablet or laptop. Type in sportingpulse passport

### Click on Sports TG passport

| Result                      | Home<br>Team ≎ | Away<br>Team ≎ | Result          | Compet      |  |  |  |
|-----------------------------|----------------|----------------|-----------------|-------------|--|--|--|
| Won 73 -<br>34              | Moe            | Leongatha      | Lost 34 -<br>73 | Under-16    |  |  |  |
| Lost 46 -<br>66             | Leongatha      | Traralgon      | Won 66 -<br>46  | Reserves    |  |  |  |
| Won 88 -<br>67              | Maffra         | Leongatha      | Lost 67 -<br>88 | Seniors - 2 |  |  |  |
| Showing 1 to 3 of 3 entries |                |                |                 |             |  |  |  |
| LIBRATE I DAV OTATILO       |                |                |                 |             |  |  |  |
|                             |                |                |                 |             |  |  |  |
| n 🜌                         | PRE GAME       | AT GA          | ME PO:          | ST GAME     |  |  |  |
| n 💌                         | PRE GAME       | AT GA          | ME PO           | ST GAME     |  |  |  |
|                             | PRE GAME       | AT GA          | ME PO:          | ST GAME     |  |  |  |

**Step 4:** There will be all your club games listed. If the games aren't listed check the filters at the top of the page.

Scroll across and Click on POST GAME

| SportsTG <sup>≁</sup>                                    | Support Passport   |
|----------------------------------------------------------|--------------------|
| PASSPOI                                                  | R <i>T</i>         |
| Sign in<br>Email                                         |                    |
| Password                                                 |                    |
| Sign in                                                  | Forgot Password?   |
| Or sign in with<br><b>f</b> Facebook<br><b>Y</b> Twitter | <b>G</b> + Google+ |

**Step 2:** Type in your username and password to sign in. This account must have club management access.

### Click on SIGN IN

| 20          | Full Time Goals F<br>Traralgon 16<br>Drouin 6 | Full Time Behinds<br>16<br>4 |  |  |  |  |
|-------------|-----------------------------------------------|------------------------------|--|--|--|--|
| es          | Drouin Player Scores Av                       | wards                        |  |  |  |  |
|             |                                               |                              |  |  |  |  |
| Fi          | inal Match Scores Traralgon Player Sco        | ores Drouin Player           |  |  |  |  |
| A<br>Le     | Wards<br>Pague Awards:<br>-Select Award-      |                              |  |  |  |  |
| Enter Votes |                                               |                              |  |  |  |  |

Step 5: Select the Awards tab.

A drop down box will appear. Select 2018 MVP.

**Click ENTER VOTES** 

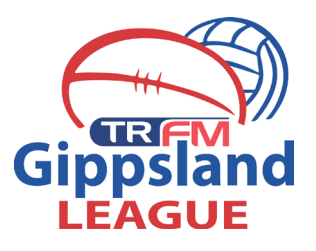

# Logins Membership Database Click here to access your Membership Database. Results Entry & Live Scoring Direct access to results entry and live scoring for desktop, tablet and mobile. Mebsites Click to access your Standard and Advanced Website permissions. Authorised users are added automatically to Passport records.

### **Step 3:** There will be three options

## Click on RESULTS ENTRY & LIVE SCORING

| PRE GAME AT GAME POST GAME |        |    |              |
|----------------------------|--------|----|--------------|
| Player Votes for 2017 MVP  |        |    |              |
| Award Votes Updated        |        |    |              |
| GLI MVP 2017               |        |    |              |
|                            |        |    | UPDATE VOTES |
| Player                     | Team   |    | Votes        |
| Anderson, Liam             | Drouin | 3  | 0            |
| Axlord, Liam               | Drouin | 4  | 0            |
| Baker, Jack                | Drouin | 21 | 0            |
| Barr, Tom                  | Drouin | 10 | 0            |
| Bethune, Jed               | Drouin | 8  | 0            |
| Calway, Ethan              | Drouin | 58 | 0            |
| Dower, Brendan             | Drouin | 39 | 0            |
| Fairlie, Rhys              | Drouin | 57 | 0            |
| Ferguson, Luke             | Drouin | 23 | 0            |
| Harper, Kurtis             | Drouin | 27 | 0            |
| Healy, Damon               | Drouin | 45 | 0            |
| Joly, Cambell              | Drouin | 15 | 0            |
| Kingi, Clayton             | Drouin | 17 | 0            |
| Kingi, Jordan              | Drouin | 43 | 0            |
| McCallum, Robert (Bob)     | Drouin | 44 | 0            |
| McKellar, James            | Drouin | 25 | 0            |

**Step 6:** Allocate the votes to the correct players. 3 votes to the Most Valuable Player etc.

Click the UPDATE VOTES button and the votes have now been submitted